# ระบบขออนุมัติและ ติดตามโครงการวิจัย

### USER MANUAL 2025

## โรงพยาบาลจุฬาลงทรณ<sup>์</sup> สภาทาชาดไทย

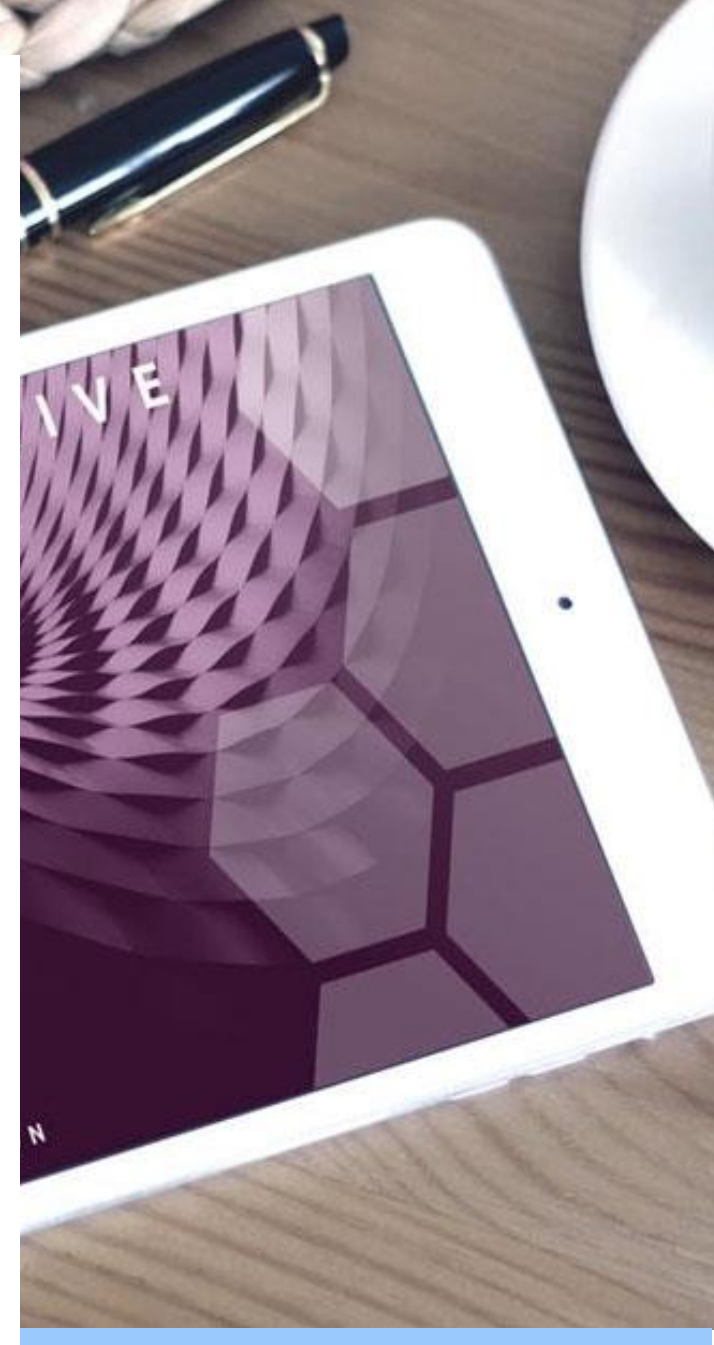

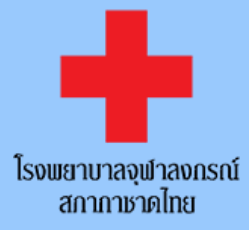

## สารบัญ

| ้าแรกระบบขออนุมัติและติดตามโครงการวิจัย                    | 2   |
|------------------------------------------------------------|-----|
| าารขออนุมัติ โครงการวิจัย                                  | . 3 |
| าน้ำจอหลักของระบบ                                          | . 6 |
| พิ่มข้อมูลโครงการวิจัย                                     | . 7 |
| พิ่มข้อมูลโครงการวิจัยแบบ Manual / แก้ไขข้อมูลโครงการวิจัย | 10  |
| ายงานความก้ำวหน้า                                          | . 9 |
| ายงานเหตุการณ์ไม่พึงประสงค์ (Adverse Event Report)         | 10  |
| ำหนด IRB หมดอาขุ และการต่ออาขุ                             | 11  |
| าารแจ้งปิดโครงการ                                          | 12  |

# <mark>คู่มือการใช้ระบบขออนุมัติและติดตามโครงการวิจัย</mark> โรงพยาบาลจุฬาลงกรณ์ สภากาชาดไทย

URL: http://cuh-research.kcmh.or.th/2024

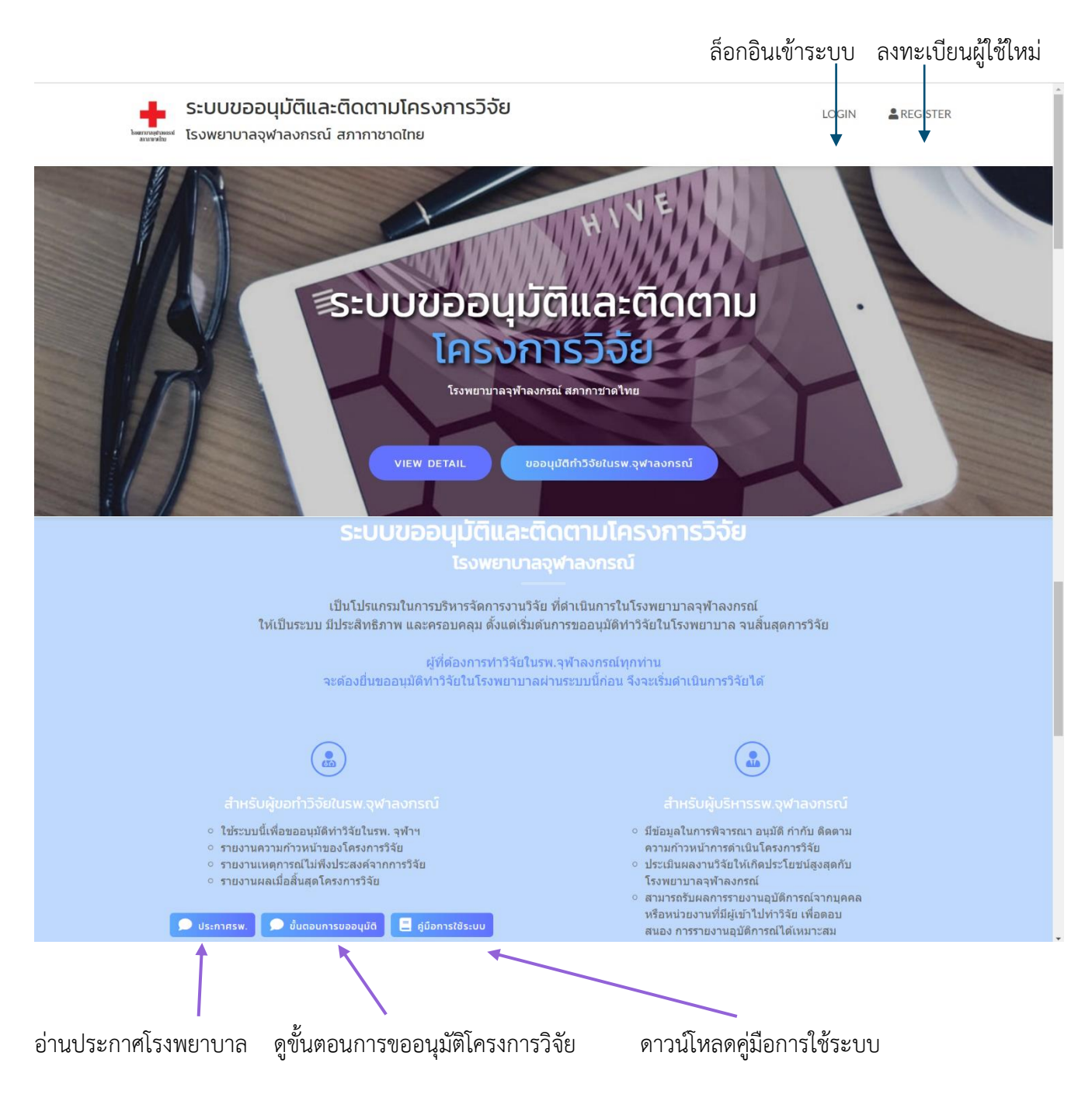

#### การขออนุมัติโครงการวิจัย

- ผู้ใช้ใหม่ สามารถลงทะเบียน โดยใช้อีเมล์ที่ท่านใช้ประจำเป็น Username เพื่อใช้รับแจ้งเตือนจากระบบ
- Password อย่างน้อย 8 ตัวอักษร และควรประกอบด้วยตัวอักษรเล็กใหญ่ และตัวเลข

| ระบบขออนุมัติและติดตามโครงการ<br>โรงพยาบาลจุฬาลงกรณ์ สภากาชาดไทย | วิจัย                                                  |                                      | LOGIN | REGISTER |  |
|------------------------------------------------------------------|--------------------------------------------------------|--------------------------------------|-------|----------|--|
| ขออนุมัติท่                                                      | ้าวิจัยในรพ.จุฬาล                                      | งกรณ์                                |       |          |  |
| มีรหัสผ่านเข้าระบบ<br>LOGIN                                      | ٤                                                      | วังไม่มีรหัสผ่านเข้าระบบ<br>REGISTER |       |          |  |
| Username (Email)                                                 | Email / Username<br>(ใช้ email นี้เป็น username ควรเน็ | Ju email หลักที่คุณใช้งานอยู่)       |       |          |  |
| Password                                                         | Password                                               | Confirm Passwo                       | ord   |          |  |
| LOGIN                                                            | l'm not a robot                                        | recAPTCHA<br>Privacy - Terms         |       |          |  |
|                                                                  |                                                        | REGISTER                             |       |          |  |

 สำหรับระบบใหม่ เมื่อล็อกอินหรือลงทะเบียน ผู้วิจัยที่ยังไม่เคยกรอกเลขที่บัตรประชาชน ระบบจะแสดงหน้าจอ ให้กรอกข้อมูลเลขที่บัตรประชาชน และชื่อนามสกุลผู้วิจัยหลัก ข้อมูลนี้จะใช้เชื่อมต่อกับระบบของหน่วยงาน จริยธรรมงานวิจัยเพื่อดึงข้อมูลงานวิจัยเบื้องต้นของท่าน (<u>เฉพาะงานวิจัยที่ทำในโรงพยาบาลจุฬาลงกรณ์)</u>

Logout

CHANGE PASSWORD

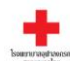

ระบบขออนุมัติและติดตามโครงการวิจัย 💄 ผศ. (พิเศษ) ดร. พณ.วรรษมน จันทรเบณจกุล "" โรงพยาบาลจุฬาลงกรณ์ สภากาชาดไทย โครงการวิจัยของคุณ คู่มือการใช้ระบบ CHANG

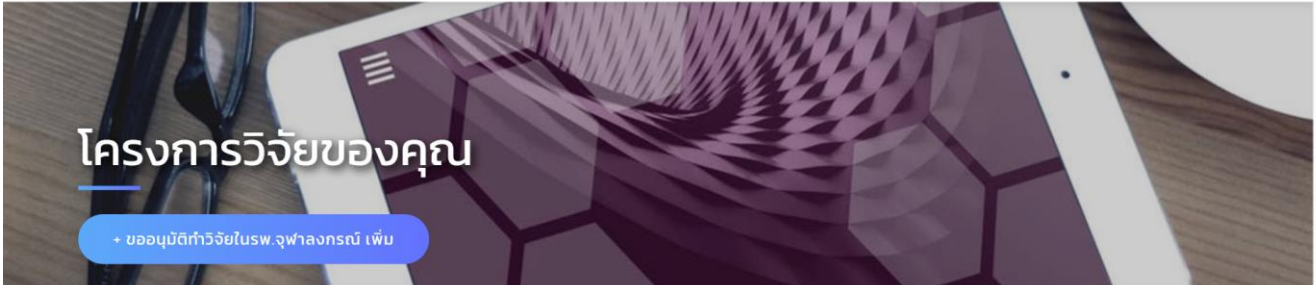

#### ให้ผู้วิจัยกรอกข้อมูลเพิ่มเติม (ระบบใหม่)

#### 📢 เรียนแจ้งผู้วิจัยทุกท่าน

ขณะนี้ระบบขออนุมัติและติดตามโครงการวิจัย ได้<u>เชื่อมข้อมูลเบื้องต้นกับ IRB คณะแพทยศาสตร์ จุฬาลงกรณ์มหาวิทยาลัย</u>แล้ว เพื่อความสะดวก และความต่อเนื่องในการดำเนินโครงการวิจัยของท่าน จึงขอความกรุณาให้ผู้วิจัยทุกท่านกรอก<u>เลขบัตรประชาชน 13 หลัก</u> โดยให้กรอกเฉพาะเลข บัตรประชาชนของผู้วิจัยหลักเท่านั้น

#### ขั้นตอน และเงื่อนไขการเชื่อมต่อข้อมูลกับ IRB

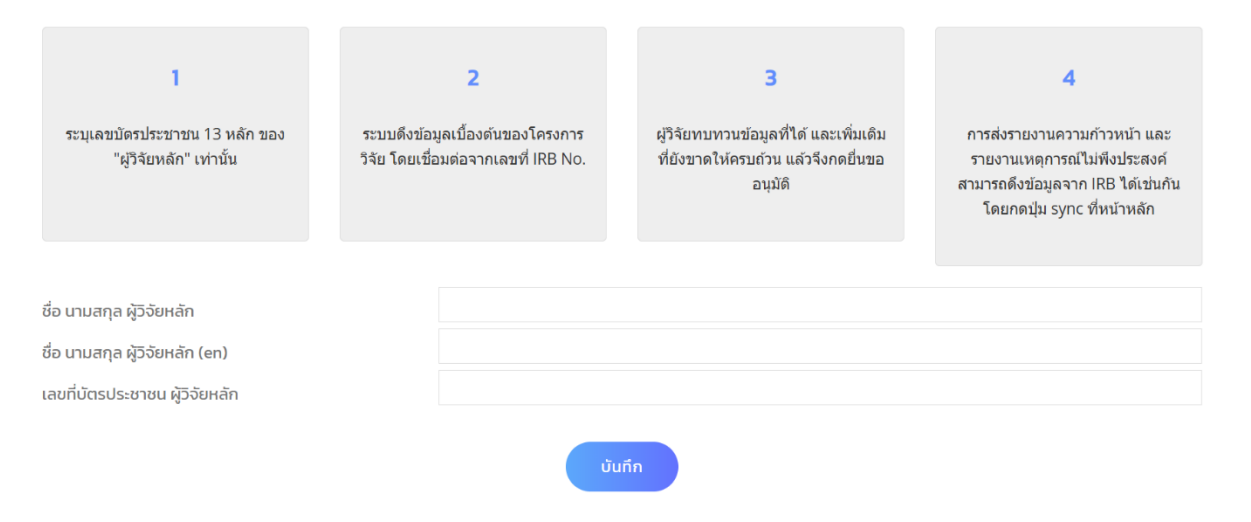

เมื่อกดปุ่มบันทึก หากท่านมีงานวิจัยในรพ.ที่บันทึกไว้แล้ว ระบบจะเชื่อมต่อกับระบบ IRB และอัพเดตข้อมูลเบื้องต้น โดยดูจาก

- 1. IRB No.
- 2. ชื่อนามสกุลผู้วิจัยหลัก
- 3. เลขที่บัตรประชาชน

หมายเหตุ ข้อมูลทั้ง 3 จำเป็นต้องเขียนตรงกับในระบบของ IRB เช่น

- IRB No. มีเลข 0 นำหน้าหรือไม่
- ชื่อนามสกุล มีคำนำหน้าชื่อหรือไม่ เรียงลำดับคำนำหน้าชื่อ จุด และช่องว่างให้ตรงกัน

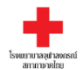

ระบบขออนุมัติและติดตามโครงการวิจัย

🔤 โรงพยาบาลจุฬาลงกรณ์ สภากาชาดไทย

📢 กรุณาอย่าปิดหน้าต่างนี้จนกว่ากระบวนการจะเสร็จสิ้น

IRB No.0463/661: Loaded IRB No.159/641: Loaded

เชื่อมต่อข้อมูลจาก IRB เรียบร้อยแล้ว

หากมีโครงการที่ยังไม่ได้ยื่นขออนุมัติ กรุณาตรวจสอบข้อมูลและไฟล์เอกสาร ว่าถูกต้องหรือไม่ แก้ไขหรือเพิ่มเดิมที่ยังขาดให้ครบถ้วน แล้วจึงกดยื่นขอ อนุมัติทีละโครงการ

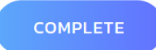

#### หน<sup>้</sup>าจอหลักของระบบ

แสดงโครงการวิจัยทั้งหมดของท่าน พร้อมสถานะโครงการ

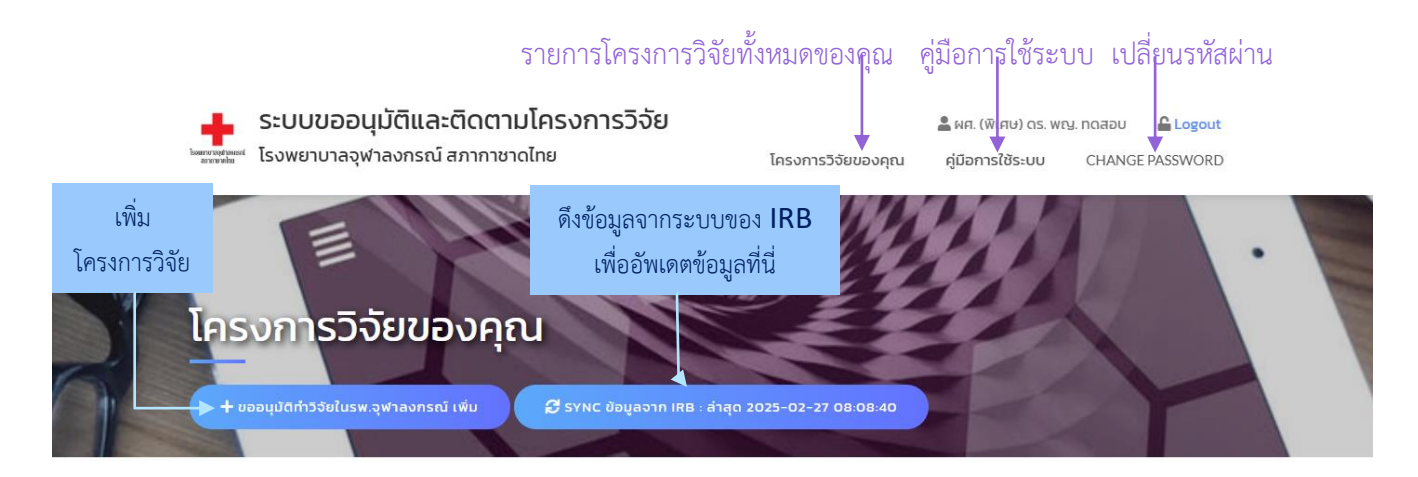

<u>ต่าขึ้แจง</u> : ข้อมูลโครงการวิจัยของผู้วิจัย เป็นข้อมูลโครงการวิจัยที่เชื่อมต่ออัตโนมัติกับฐานข้อมูลระบบจริยธรรมงานวิจัย คณะแพทยศาสตร์ จุฬาลงกรณ์มหาวิทยาลัย (IRB) และ หากผู้วิจัยต้องการขออนุมัติทำวิจัยในโรงพยาบาลจุฬาลงกรณ์ <u>ขอให้ผู้วิจัยกดแก้ไขข้อมูลโครงการ และกรอกข้อมูลเพิ่มเติมให้ครบถ้วน</u>

📋 โครงการ การศึกษาระยะที่ 2 แบบสุ่ม

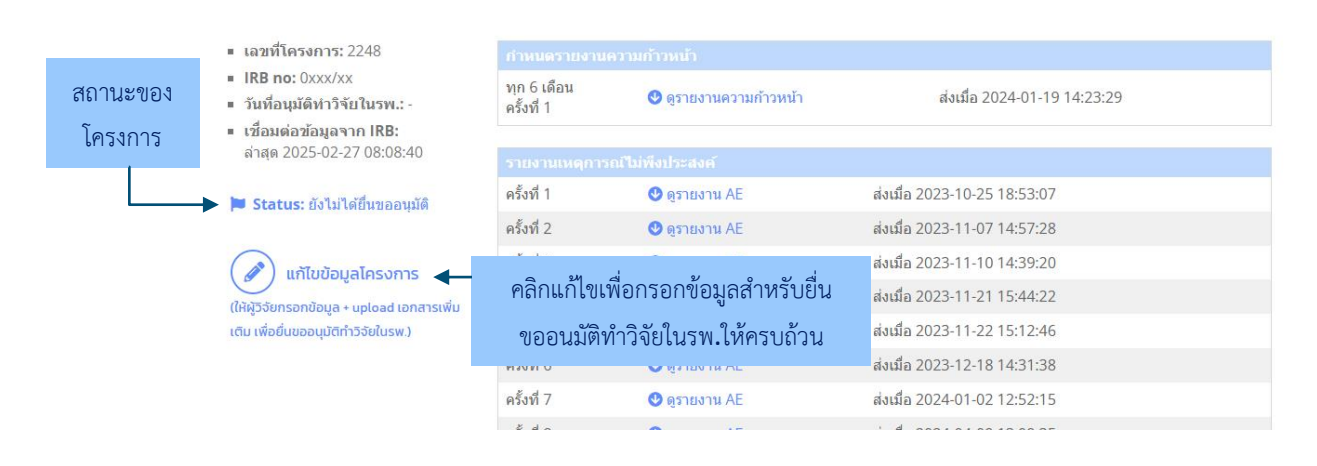

### เพิ่มข<sup>้</sup>อมูลโครงการวิจัย

1. กดปุ่มเพิ่มโครงการวิจัย

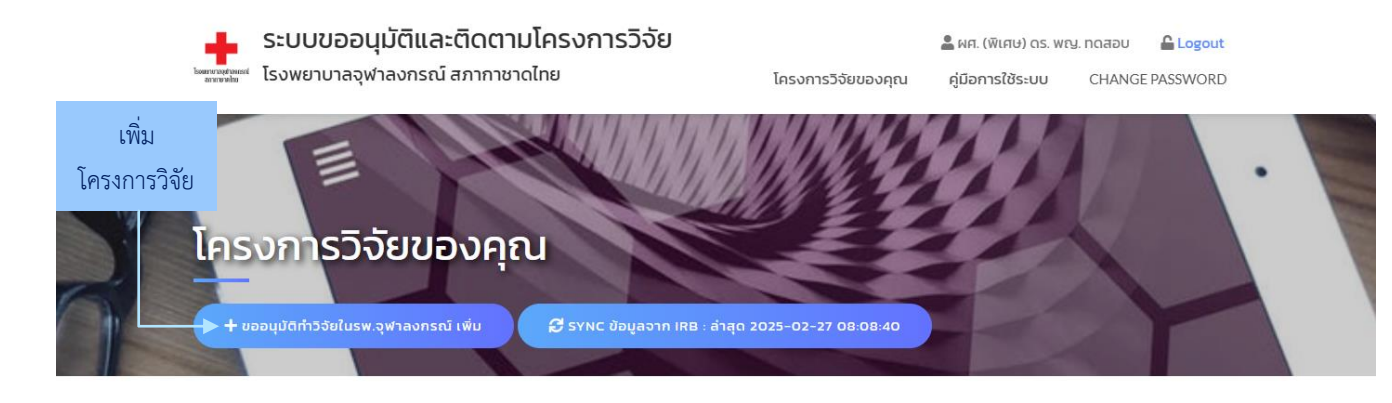

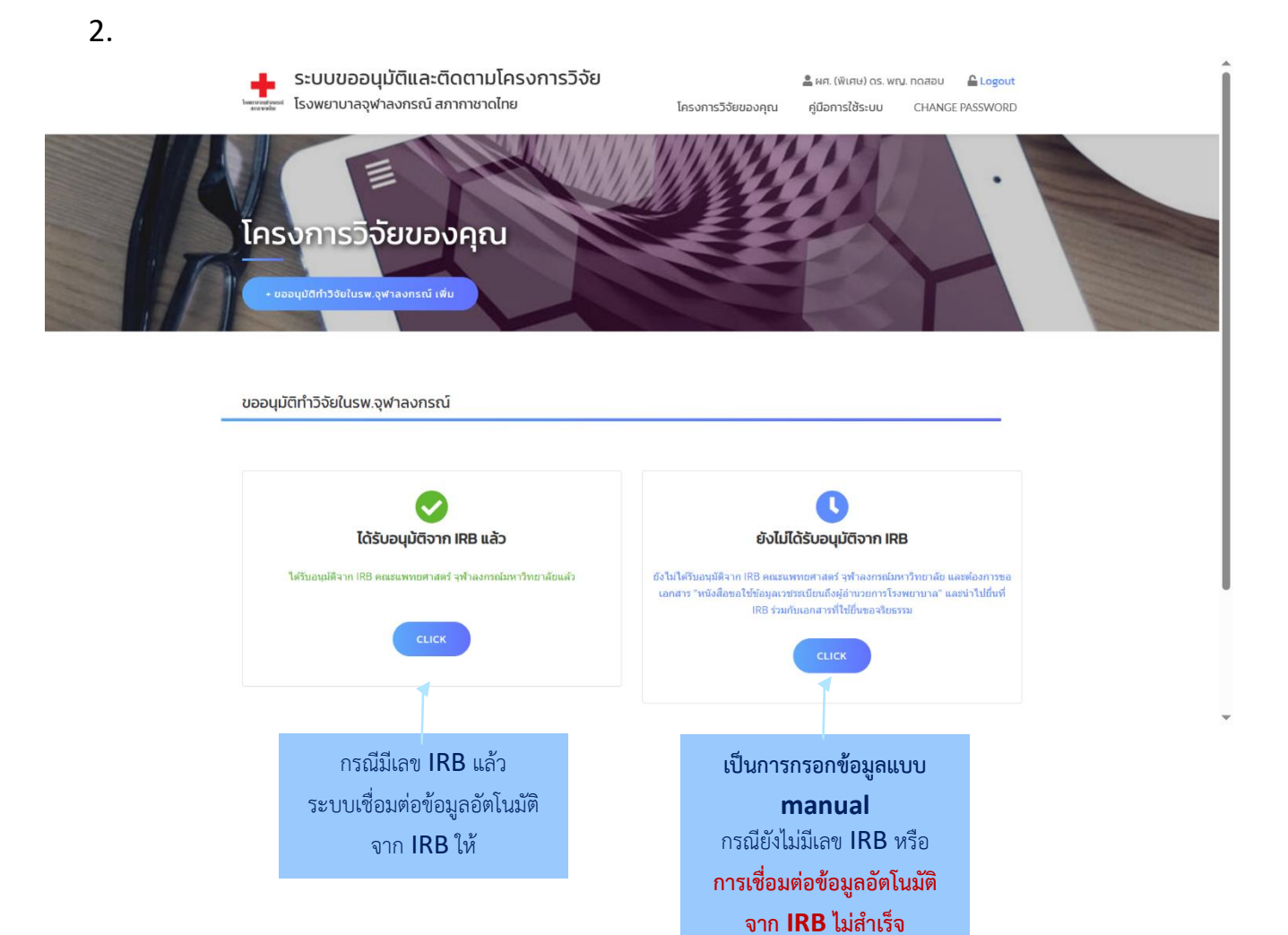

#### 3. ถ้าได้รับอนุมัติจาก IRB แล้ว

| ให้ผู้วิจัยกรอกข้อมูลโครงการวิจัยเพิ่ม                                                                       | เติม (ร                | ระบบใหม่)                                             |                                                                                                |                                                                                                    |  |
|----------------------------------------------------------------------------------------------------|------------------------|-------------------------------------------------------|------------------------------------------------------------------------------------------------|----------------------------------------------------------------------------------------------------|--|
| 📢 ระบบใหม่นี้ มีการเชื่อมต่อข้อมูลเบื้องต้นอัง                                                               | าโนมัติ ก              | าับฐานข้อมูลระบบจริยธรร                               | มงานวิจัย คณะแพทยศาสตร์ จุฬาลงกรถ                                                              | น์มหาวิทยาลัย (IRB)                                                                                                    |  |
|                                                                                                    |                        | ขั้นตอน และเงื่อนไขกา                                 | รเชื่อมต่อข้อมูลกับ IRB                                                                        |                                                                                                    |  |
| ]<br>ระบุแลชมัตรประชาชน 13 หลัก ของ ร<br>"ผู้วิจัยหลัก" เท่านั้น วิเ                                         | บบดึงข้อ<br>ัย โดยเขี่ | 2<br>มูลเมื่องคันของโครงการ<br>อมต่อจากเลขที่ IRB No. | 3<br>ผู้วิจัยทบทวนข้อมูลที่ได้ และเพิ่มเติม<br>ที่ยังขาดให้ครบถ้าน แล้วจึงกคยื่นขอ<br>อาภูมิดี | 4<br>การสงรายงานตวามกำวหน้า และ<br>รายงานเหตุการณ์ไม่พึงประสงค์<br>สามารถตั้งร่อมูลจาก (RB โตเช่นทัน<br>โดยภดปุ่ม รyกc ที่หน้าหลัก |  |
| ชื่อ นามสกุล ผู้วิจัยหลัก                                                                                    |                        | ทดสอบ                                                 |                                                                                                |                                                                                                    |  |
| ชื่อ นามสกุล ผู้วิจัยหลัก (en)                                                                               |                        | Test                                                  |                                                                                                |                                                                                                    |  |
| เลขที่บัตรประชาชน ผู้วิจัยหลัก                                                                               |                        | 110070023929                                          |                                                                                                |                                                                                                    |  |
| IRB No.<br>ระบุเลข IRB NO. (xoxx/xx) เฉพาะไครงการวิจัยที่<br>ต้องการเก็บข้อมูลในโรงพยาบาลจุฬาลงกรณ์ เท่านั้น |                        |                                                       |                                                                                                |                                                                                                    |  |
|                                                                                                    | u 3                    | . xxxx/xx                                             |                                                                                                |                                                                                                    |  |
|                                                                                                    | 4                      | l. xxxx/xx                                            |                                                                                                |                                                                                                    |  |
|                                                                                                    | 5                      | i. 2000x/20x                                          |                                                                                                |                                                                                                    |  |
|                                                                                                    | 6                      | i. 3000/303                                           |                                                                                                |                                                                                                    |  |
|                                                                                                    | 7                      | . xxxx/xx                                             |                                                                                                |                                                                                                    |  |
|                                                                                                    | 8                      |                                                       |                                                                                                |                                                                                                    |  |
|                                                                                                    | -                      |                                                       |                                                                                                |                                                                                                    |  |

เมื่อกดปุ่มบันทึก ระบบจะเชื่อมต่อกับระบบ IRB และอัพเดตข้อมูลเบื้องต้นของโครงการวิจัยของท่านมาให้อัตโนมัติ การเชื่อมต่อนี้จะดึงจาก 3 สิ่งนี้ที่ต้องตรงกัน

- 1. IRB No.
- 2. ชื่อนามสกุลผู้วิจัยหลัก
- 3. เลขที่บัตรประชาชน

<u>หมายเหตุ</u> ข้อมูลทั้ง **3** จำเป็นต้องเขียนตรงกับในระบบของ IRB ถ้าไม่ตรงกันอาจทำให้การเชื่อมต่อข้อมูลไม่สำเร็จ โปรดระวังรายละเอียดเช่น

- IRB No. มีเลข 0 นำหน้าหรือไม่
- ชื่อนามสกุล มีคำนำหน้าชื่อหรือไม่ เรียงลำดับคำนำหน้าชื่อ จุด และช่องว่างให้ตรงกัน

4. โครงการวิจัยที่เชื่อมต่อสำเร็จจะแสดงในหน้าหลัก

| 📛 โครงการ การศึกษาระยะที่ 2 เ                                                                             | แบบสุ่ม                   |                         |                              |
|----------------------------------------------------------------------------------------------------|---------------------------|-------------------------|------------------------------|
| <ul> <li>เฉขที่โครงการ: 2248</li> </ul>                                                                   | กำหนดรายงานเ              |                         |                              |
| <ul> <li>IRB no: 0xxx/xx</li> <li>วันที่อนุมัติทำวิจัยในรพ.: -</li> <li>เชื่อมต่อข้อมอจาก IRB:</li> </ul> | ทุก 6 เดือน<br>ครั้งที่ 1 | 😍 ดูรายงานความก้าวหน้า  | ส่งเมื่อ 2024-01-19 14:23:29 |
| ล่าสุด 2025-02-27 08:08:40                                                                                | รายงานเหตุการ             |                         |                              |
| 📁 Status: ยังไม่ได้ยื่นขออนมัติ                                                                           | ครั้งที่ 1                | 🔮 ดูรายงาน AE           | ส่งเมื่อ 2023-10-25 18:53:07 |
|                                                                                                    | ครั้งที่ 2                | 🔮 ดูรายงาน AE           | ส่งเมื่อ 2023-11-07 14:57:28 |
| 🔊 แก้ไขเข้อแลโครงการ 📥                                                                                    |                           | ابر بر به اب            | ส่งเมื่อ 2023-11-10 14:39:20 |
| (ให้ผัวจัยกรอกข้อมูล + upload เอกสารเพิ่ม                                                                 | คลิกแก้ไขเข               | พื่อกรอกข้อมูลสำหรับยืน | ส่งเมื่อ 2023-11-21 15:44:22 |
| เติม เพื่อยื่นขออนุมัติทำวิจัยในรพ.)                                                                      | ขออนมัติท่                | ำวิจัยในรพ.ให้ครบถ้วน   | ส่งเมื่อ 2023-11-22 15:12:46 |

ให้คลิกปุ่มแก้ไขข้อมูลโครงการ เพื่อตรวจสอบ และเพิ่มรายละเอียดข้อมูลส่วนที่เหลือให้ครบถ้วน แล้วจึงกดยื่น ขออนุมัติงานวิจัย

| ขออนุมัติไ                                                           | E                                        |                     |                                          |                        |           |                                |
|----------------------------------------------------------------------|------------------------------------------|---------------------|------------------------------------------|------------------------|-----------|--------------------------------|
|                                                                      | โครงการวิจัย                             |                     |                                          |                        | ·         |                                |
|                                                                      |                                          | ข้อมูลโคร           | ะงการวิจัย                               |                        |           |                                |
| ชื่อโครงการวิจัย (ไทย)                                               | ทดสอบโครงการวิจัย                        |                     |                                          |                        |           |                                |
| ชื่อโครงการวิจัย (Eng)                                               | Testing                                  |                     |                                          |                        |           |                                |
| -<br>ประเภทโครงการวิจัย                                              | การวิจัยเชิงสังเกต (Observ               | /ational study)     |                                          |                        |           | ~                              |
|                                                                      | (ประเภทอื่นๆ โปรดระบุในช่อ               | งนี้)               |                                          |                        |           |                                |
| ผู้วิจัยหลัก                                                         |                                          |                     |                                          |                        |           |                                |
| คำนำหน้า                                                             | ชื่อ นามสกุล                             |                     |                                          |                        |           |                                |
| ua.                                                                  | ศุภดา วิทยา                              | พันธ์ประชา          |                                          |                        |           | ระบว่าท่านเป็น                 |
| Title (en)                                                           | Name (en)                                |                     |                                          |                        |           | ବ                              |
| Miss                                                                 | Suppada W                                | ń                   |                                          |                        |           | ภายเน หรอภาย                   |
| • บุคคลภายใน (บุคลากร<br>สภากาชาดไทย)<br>ระบุ ฝ่าย / ศูนย์ / ภาค / เ | รพ. หรือคณะแพทยศาสตร์ หรือ ห<br>หน่วยงาน | น่วยงานอื่นในสังกัด | ⊖ บุคคลภายนอก<br>ระบุ หน่วยงาน / คณะ (กร | รณีเป็นนิสิต/นักศึกษา) |           | กรณีบุคคลภายใ<br>เช่น บคลากรรพ |
| กลุ่มงานเภสัชกรรม                                                    |                                          | ~                   |                                          |                        |           | 9                              |
| โรงพยาบาลจุฬาลงกรณ์                                                  |                                          |                     |                                          |                        |           | คเนอแพทยศาสต                   |
| ที่อยู่                                                              |                                          |                     |                                          | เบอร์ติด               | ກຕ່ອ      | หน่วยงานอื่นในส                |
| 10 ถ.เจริญรัถ 1 แขวงคล                                               | องสาน เขตคลองสาน กทม                     |                     |                                          | 0868                   | 3849872   | สภากาชาดไทย                    |
| 🗆 งานวิจัยนี้เป็นส่วนหนึ่งข                                          | องการศึกษาของท่าน 🗲                      |                     |                                          |                        |           |                                |
| ผู้วิจัยร่วม (3 ท่านแรก)                                             |                                          |                     |                                          |                        |           | เสยกพรายการสุ                  |
| ผูวจยรวม (3 ทานแรก)<br>                                              |                                          |                     |                                          |                        |           |                                |
| ชอ นามสกุล                                                           | Name (en)                                | สถาบัน              | เบอร์ติดด่                               |                        | kimekim   | กรณีงานาิลัยขึ้น               |
| HU                                                                   | kim se                                   | resting             | 1235789                                  |                        | MILIGNITI |                                |
|                                                                      |                                          |                     |                                          |                        |           | หนิงในการศึกษ                  |
|                                                                      |                                          |                     |                                          |                        |           | เลือกหัวข้อนี้                 |
|                                                                      |                                          |                     |                                          |                        |           |                                |
| <ul> <li>โครงการได้รับอนุมัติจาก</li> </ul>                          | IRB แล้ว O ยังไม่ได้รับอเ                | มุมตจาก IRB         |                                          |                        |           |                                |
| โครงการได้รับอนุมัติจาก      IRB No.     IRB No.                     | ເ IRB ແລ້ວ ບັນໄມ່ໄດ້ຮັບອາ<br>12345678    | มุมตจาก IRB         | COA No.                                  | 159/64                 |           |                                |

| <ul> <li>เกิบอนุลเตยแบบสอบทามจากขาศ สมครารอางุบวอ</li> <li>มีการตรวจทางห้องปฏิบัติการในโรงพยาบาล</li> <li>มีการตรวจทางรังสีวิทยา</li> <li>มีการตรวจพิเศษอื่นๆ</li> <li>มีการตรวจพิเศษอื่นๆ</li> <li>เริณาบรรยายวิธีการเก็บข้อมูลในแต่ละหน่วยงานที่<br/>ที่ยวข้องกับวิจัยนี้ โดยสังเขป</li> </ul> | <ul> <li>ทรทบทวนข้อมูลประวัติผู้ป่วยข้อมหลัง</li> <li>มี O ไม่มี</li> <li>จากประวัติผู้ป่วยขอก</li> <li>จากบันรีกิผลารตรวจกางรังสีวิทยา</li> <li>จากบันทึกผลการตรวจกางรังสีวิทยา</li> <li>จากบันทึกหลารตรวจกางห้องปฏิบัติการ</li> <li>จากบันทึกการตรวจกางหยาธิวิทยา</li> <li>จากบันทึกข้อมูลผู้ป่วยอื่นๆ ระบุ</li> </ul> | การบริหารยาให้ผู้ป่วย<br>● มี O ไม่มี<br>■ ทางปาก<br>□ ทางสมอดเลือด<br>□ ทางอื่นๆ<br>■ กางอื่นๆ<br>■ มีบ • ไม่มี<br>■ ฝังอุปกรณ์ ระบุ<br>■ อื่นๆ ระบุ |  |
|----------------------------------------------------------------------------------------------------|----------------------------------------------------------------------------------------------------|----------------------------------------------------------------------------------------------------|--|
| น่วยงานภายในที่ท่านต้องการทำวิจัย                                                                                                    |                                                                                                    |                                                                                                    |  |
| กลุ่มงานวิเคราะหันโยบายและแผน                                                                                                    | 🗆 ฝ่ายพยาธิวิทยา                                                                                                    | 🗆 ศูนย์ Simulation & CPR Center                                                                                                    |  |
| กลุ่มงานเภสัชกรรม                                                                                                    | 🗆 ฝ่ายพิธีการ                                                                                                    | 🗆 ศูนย์ข้อมูลและต้นทุน                                                                                                    |  |
| คลินิกพิเศษนอกเวลาราชการ                                                                                                    | 🗆 ฝ่ายรังสีวิทยา                                                                                                    | 🗆 ศูนย์ความเป็นเลิศด้านการดูแลผู้สูงอายุ                                                                                                    |  |
| งานยุทธศาสตร์องค์กร                                                                                                    | 🗆 ฝ่ายวิสัญญีวิทยา                                                                                                    | 🗆 ศูนย์ความเป็นเลิศทางการแพทย์ด้านการปลูกถ่ายอวัยวะ                                                                                                   |  |
| งานสนับสนุนศูนย์ความเป็นเลิศและงานวิจัย                                                                                                    | 🗆 ฝ่ายศัลยศาสตร์                                                                                                    | 🗆 ศูนย์ชีวาภิบาล                                                                                                    |  |
| ฝ่ายกลยุทธ์และแผนงานสารสนเทศ                                                                                                    | 🗆 ฝ่ายสังคมสงเคราะห์                                                                                                    | ศูนย์บริหารความเสี่ยงและความปลอดภัยผู้ป่วย                                                                                                    |  |
| ฝ่ายกายวิภาคศาสตร์                                                                                                    | 🛛 ฝ่ายสูติศาสตร์-นรีเวชวิทยา                                                                                                    | 🛛 ศูนย์บริหารงานกายภาพอาคารพิเศษ                                                                                                    |  |
| ฝ่ายการพยาบาล                                                                                                    | 🗆 ฝ่ายออร์โธปิดิกส์                                                                                                    | 🛛 ศูนย์บริหารงานระบบขนส่งกลาง                                                                                                    |  |
| ฝ่ายการเงิน                                                                                                    | 🗆 ฝ่ายอายุรศาสตร์                                                                                                    | 🗆 ศูนย์ประกันสุขภาพ                                                                                                    |  |
| ฝ่ายกุมารเวชศาสตร์                                                                                                    | 🗆 ฝ่ายเทคโนโลยีสารสนเทศ                                                                                                    | 🗆 ศูนย์ประสานงานการให้บริการดูแลผู้มีอุปการคุณ                                                                                                    |  |
| ฝ่ายจักษุวิทยา                                                                                                    | 🗆 ฝ่ายเลขานุการ                                                                                                    | 🗆 ศูนย์พัฒนาคุณภาพ                                                                                                    |  |
| ฝ่ายจิตเวชศาสตร์                                                                                                    | 🗆 ฝ่ายเวชภัณฑ์                                                                                                    | 🗆 ศูนย์วิทยาศาสตร์สุขภาพโรคอุบัติใหม่                                                                                                    |  |
| ฝ่ายจุลชีววิทยา                                                                                                    | 🗆 ฝ่ายเวชระเบียนและสถิติ                                                                                                    | <ul> <li>ศูนย์สมเด็จพระเทพรัตนฯ แก้ไขความพิการบนใบหน้าและกะโหลก</li> </ul>                                                                            |  |
| ) ฝ่ายทันตกรรม                                                                                                    | 🗆 ฝ่ายเวชศาสตร์ครอบครัว                                                                                                    | ศีรษะ                                                                                                    |  |
| ผ่ายรมาการเลือด                                                                                                    | 🗌 ฝ่ายเวชตาสตร์ออเฉีย                                                                                                    | 🗆 ศูนย์สร้างเสริมสุขภาพ                                                                                                    |  |
| ผ่ายมิติเวชศาสตร์                                                                                                    | 🗆 ฝ่ายเวชศาสตร์ชับสตร                                                                                                    | 🗆 ศูนย์สิริกิติ์บรมราชินีนาถ                                                                                                    |  |
| (ส่วยบริหารงานทั่วไป                                                                                                    | 🗌 ฝ่ายเวชศาสตร์ป้องกับและสังคม                                                                                                    | 🗆 ศูนย์อาชีวอนามัย                                                                                                    |  |
| สายบริหารงานพัสด                                                                                                    | 🗌 ฝ่ายเวชตาสตร์ฟื้นฟ                                                                                                    | ศูนย์เครื่องมือแพทย์                                                                                                    |  |
| การอาการที่เมพิสนุ                                                                                                    | 🦳 ฝ่ายโดยบวิทยาและโดยแน่มโด                                                                                                    | 🗆 ศูนย์โรคพาร์กินสันและกลุ่มโรคความเคลื่อนไหวผิดปกติ                                                                                                  |  |
| ฝ่ายบริหารทรัพยากรบุคคล                                                                                                    |                                                                                                    |                                                                                                    |  |
| ) ฝ่ายบริหารทรัพยากรบุคคล                                                                                                    |                                                                                                    |                                                                                                    |  |
| ) ฝ่ายบริหารทรัพยากรบุคคล<br>) ฝ่ายบัญชีและงบประมาณ                                                                                                    | ฝ่ายโสต ศอ นาสิกวิทยา                                                                                                    | <ul> <li>ศูนย์โรคอุบัติใหม่ด้านคลินิก</li> </ul>                                                                                                    |  |
| ) ฝ่ายบริหารทรัพยากรบุคคล<br>) ฝ่ายบัณชีและงบประมาณ<br>) ฝ่ายปรสิตวิทยา                                                                                                    | <ul> <li>ฝ่ายโสต ศอ นาสิกวิทยา</li> <li>ภาควิชาชีวเคมี</li> </ul>                                                                                                    | <ul> <li>ศูนย์ไรคอุบัติใหม่ด้านคลินิก</li> <li>สำนักประสานงานโครงการ (PMO)</li> </ul>                                                                 |  |
| ) ฝ่ายบริหารกรัพยากรบุคคล<br>3) ฝ่ายบัญชีและงบประมาณ<br>3) ฝ่ายปรสิตวิกยา<br>1) ฝ่ายประหาสัมพันธ์                                                                                                    | <ul> <li>ฝ่ายโสต คอ บาสิกวิทยา</li> <li>ภาควิชาชีวเคมี</li> <li>ภาควิชาสรีรวิทยา</li> </ul>                                                                                                    | - ศูนย์เริคอุมัติใหม่ด้านคลินิก<br>  ศูนย์เรคอุมัติใหม่ด้านคลินิก<br>  สำนักประสานงานโครงการ (PMO)<br>  หน่วยกรหมายและเปิดกรรม                        |  |

หน่วยงานย่อย เช่น ตึกสก.ชั้น 11

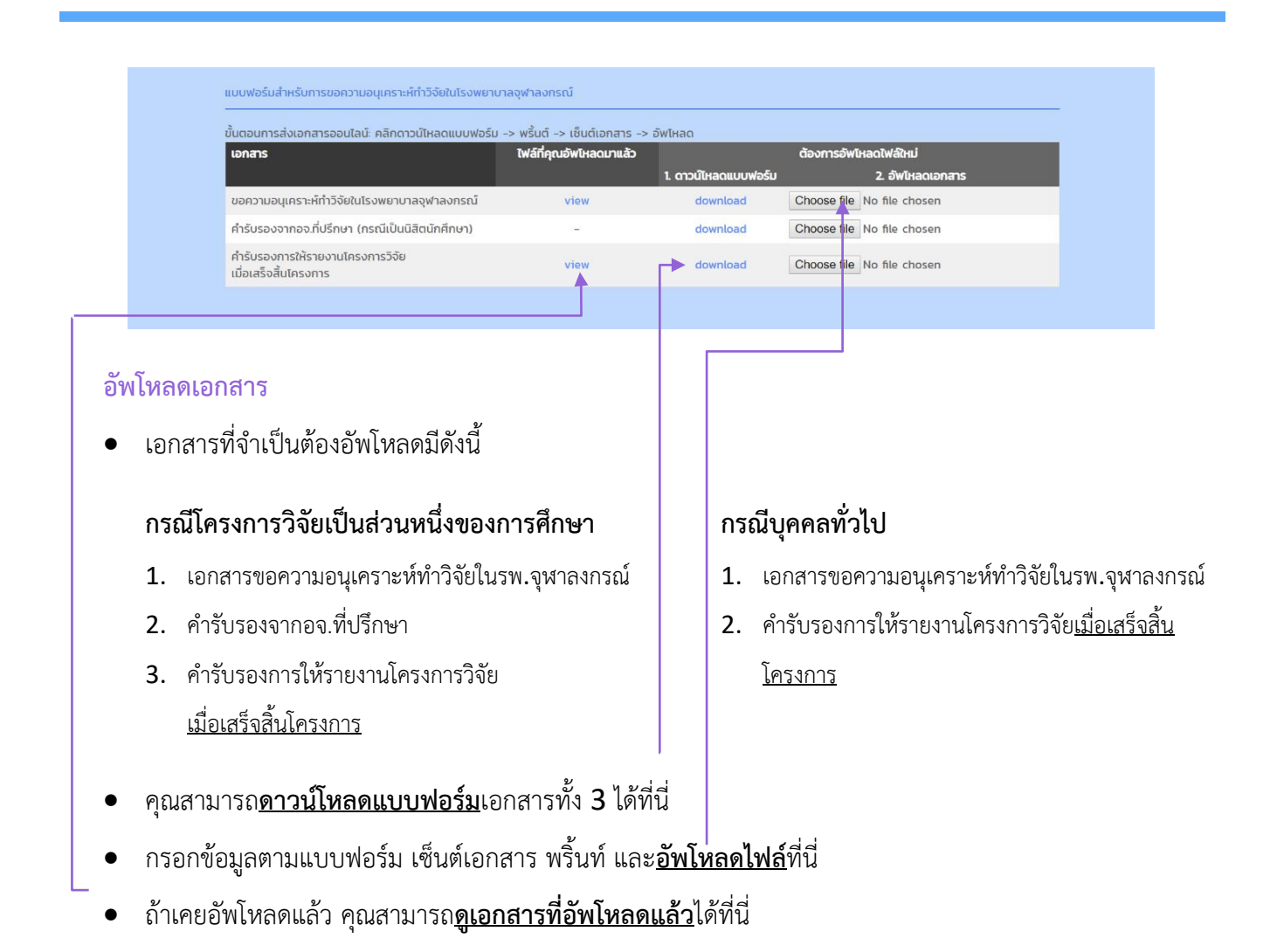

#### การกดบันทึก

- กดปุ่ม SAVE DRAFT กรณียังกรอกข้อมูลไม่ครบถ้วน ต้องการบันทึกเบื้อนต้นไว้ก่อน
- กดปุ่ม "ข้อมูลครบถ้วนแล้ว" กรณีท่านกรอกข้อมูลครบถ้วนและต้องการส่งเพื่อขออนุมัติทำวิจัยในรพ.

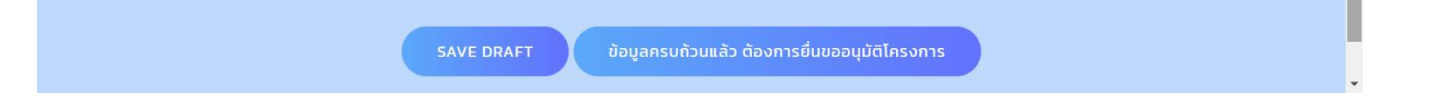

เมื่อได้รับการอนุมัติให้ทำวิจัยในรพ.แล้ว Status จะเปลี่ยนเป็น "อนุมัติ"

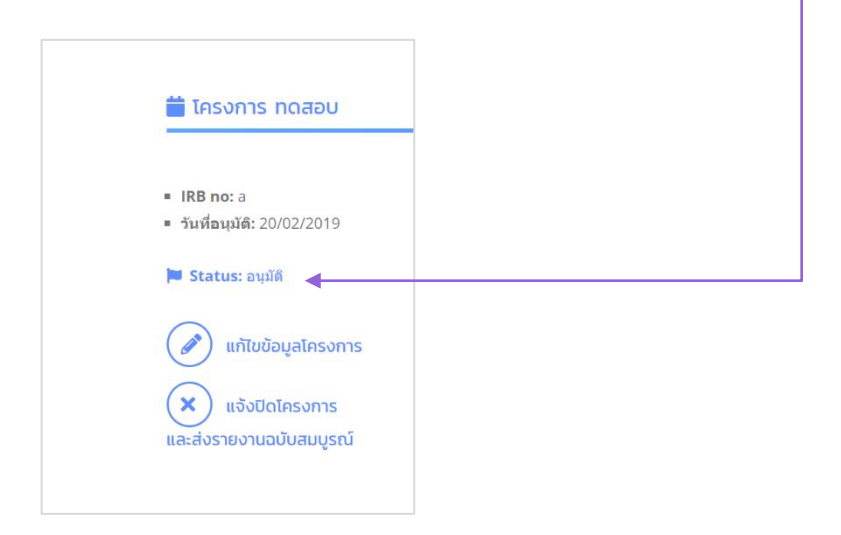

#### รายงานความก้าวหน้า

ผู้วิจัยทุกท่านจะต้องส่งรายงานความก้าวหน้าไปที่ IRB ตามที่กำหนดไว้ว่าจะต้องส่งทุก 3 เดือน / 6 เดือน หรือเมื่อ สิ้นสุดโครงการ

- ระบบจะแจ้งเตือนผู้วิจัยผ่านทางเมล์เมื่อใกล้ถึงกำหนดส่งรายงานความก้าวหน้า
- เมื่อส่งไปที่แล้ว IRB แล้ว <u>กดปุ่ม Sync ข้อมูลจาก IRB</u>

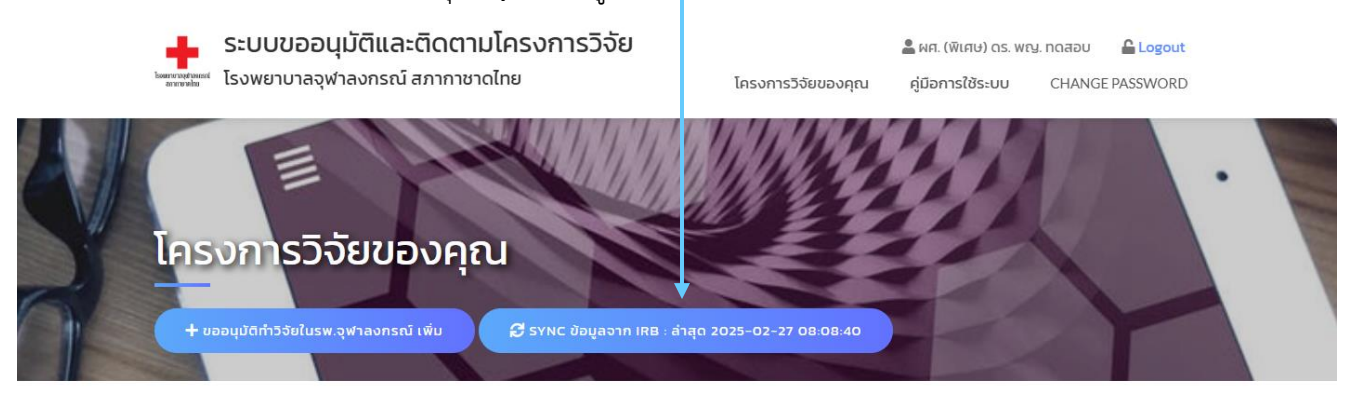

• ระบบจะดึงข้อมูลมาแสดงในหน้าจอ

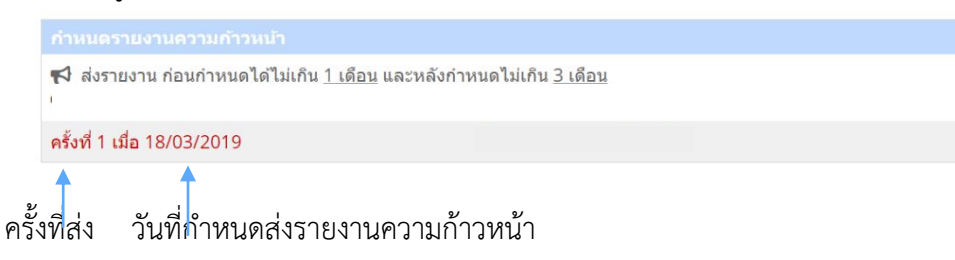

• เมื่อส่งรายงานความก้าวหน้าแล้ว ระบบจะแสดงดังนี้

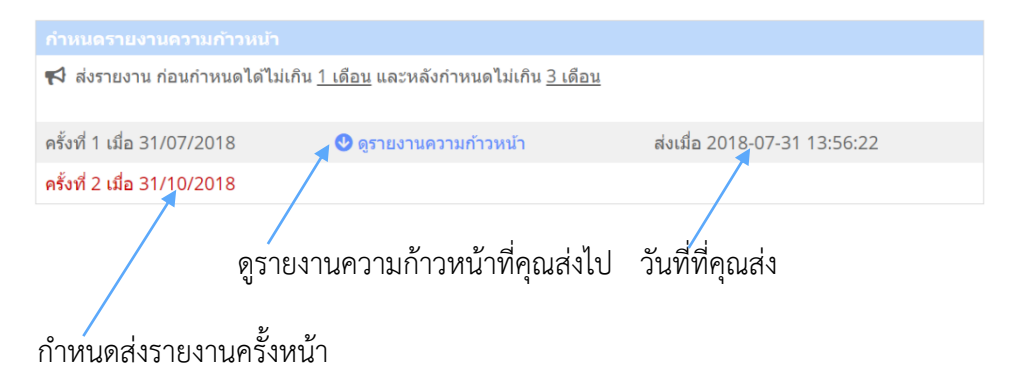

### รายงานเหตุการณ์ไม<sup>่</sup>พึงประสงค<sup>์</sup> (Adverse Event Report)

เมื่อเกิดเหตุการณ์ไม่พึงประสงค์ขึ้น ผู้วิจัยทุกท่านจะต้องส่งรายงานเหตุการณ์ไม่พึงประสงค์ไปยัง IRB

• เมื่อส่งไปที่แล้ว IRB แล้ว <u>กดปุ่ม Sync ข้อมูลจาก IRB</u>

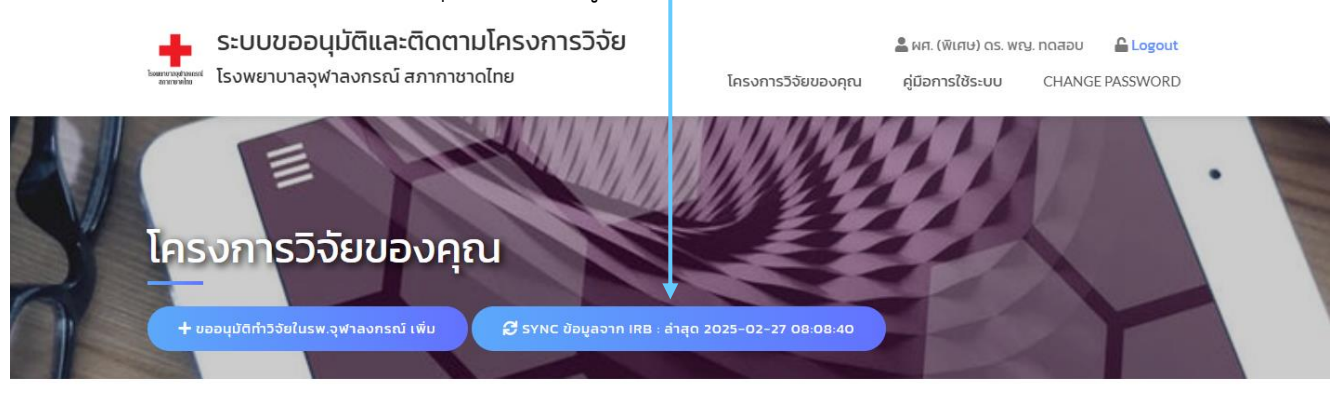

คลิกดูรายงานเหตุการณ์ไม่พึงประสงค์ได้ที่นี่

| รายงานเหตุก | ารถเป็ม่พึงประสงค์ |                              |  |
|-------------|--------------------|------------------------------|--|
|             |                    |                              |  |
| ครั้งที่ 1  | 🔮 ดูรายงาน AE      | ส่งเมื่อ 2019-03-21 20:02:35 |  |

#### ทำหนด IRB หมดอายุ และการต<sup>่</sup>ออายุ

เอกสารรับรองจริยธรรมงานวิจัยนั้นมีกำหนดหมดอายุ หากโครงการวิจัยท่านยังไม่แล้วเสร็จ ต้องทำการขอต่อ

อายุ ระบบจะแสดงวันกำหนดหมดอายุ

ดูวันที่หมดอายุ

| 📢 กำหนดหมดอายุ IRB: 15/05/2<br>ขอต่ออายุ ก่อนกำหนดหมดอายุได้ไ | 019<br>ม่เกิน 1 เดือน (ขณะนี้ยังไม่ถึงกำหนดต่ออายุ) |
|---------------------------------------------------------------|-----------------------------------------------------|

ระบบจะแสดงวันที่เป็นสีแดง และส่งอีเมล์เพื่อแจ้งเตือนท่าน เมื่อใกล้ถึงกำหนดหมดอายุ

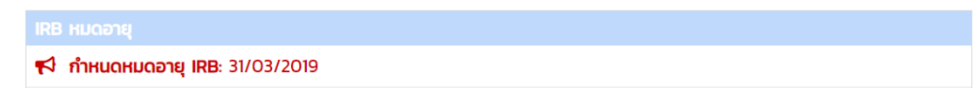

ถ้าหากโครงการท่านหมดอายุแล้ว จะแสดง Status: IRB หมดอายุ

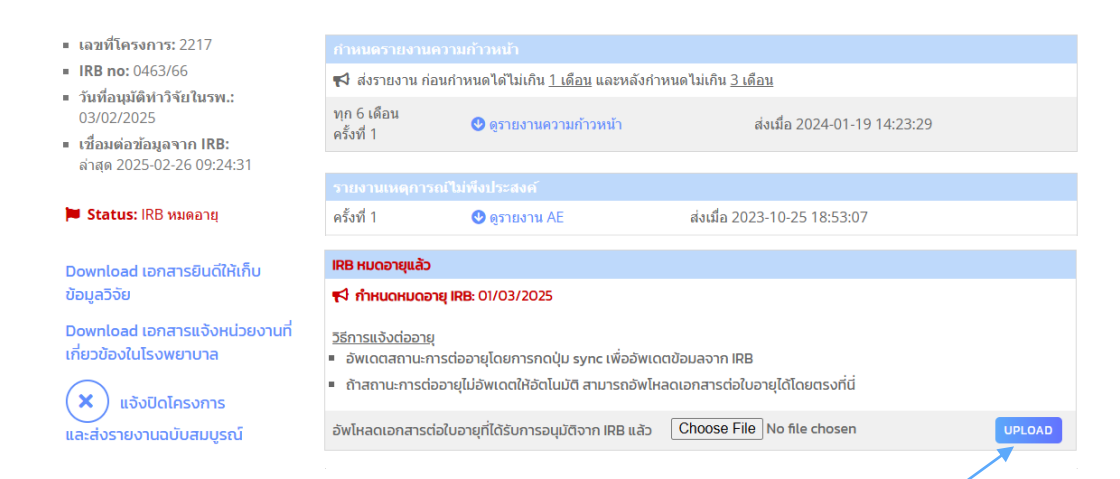

- ยื่นขอต่ออายุที่ IRB เมื่อได้รับการต่ออายุจาก IRB แล้ว กดปุ่ม Sync ข้อมูลจาก IRB
- หากระบบไม่ดึงข้อมูลมาอัตโนมัติ สามารถคลิกอัพโหลดไฟล์โดยตรงได้ทางนี้
- เมื่อต่ออายุแล้ว ตัวอักษรสีแดงในกล่อง IRB หมดอายุจะหายไป และแสดงกำหนดวันที่หมดอายุใหม่

## การแจ้งปิดโครงการ

|                                                                                                 | ີປ                                                                                                    |                                                                                                    |
|-------------------------------------------------------------------------------------------------|----------------------------------------------------------------------------------------------------|----------------------------------------------------------------------------------------------------|
| 🛑 โครงการ ทดสอบ                                                                                 | <mark>โดยการคลิกที่ปุ่ม "แจ้งปิดโครงการและส่งรายงานฉ</mark>                                                                                                    | บับสมบูรณ์″                                                                                                    |
| <b>= IRB no:</b> a<br><b>= วันที่อนุมัติ:</b> 20/02/2019                                        | กรอกข้อมูล Final Rep                                                                                                    | port                                                                                                    |
| 🍽 Status: ອນຸນັທິ                                                                               | ระบบขออนุมัติและติดตามโครงการวิจัย<br>เรงพยาบาลจุฬาลงกรณ์ สภากาชาดไทย เครงการวิ                                                                                                    | 🚊 สมหญิง มีสมบุญ 🔒 Logout<br>วัยของคุณ คู่มีอการใช้ระบบ CHANGE PASSWORD                                                                                                 |
| <ul> <li>แก้ไขข้อมูลโครงการ</li> <li>แจ้งปิดโครงการ</li> <li>และส่งรายงานฉบับสมบูรณ์</li> </ul> | FINAL REPORT                                                                                                    | ·                                                                                                    |
| กรุณาระบุประโยชน์ของงานวิจัย<br>ที่มีต่อรพ.จฬาลงกรณ์                                            | Protocol         (ไทย) การศึกษาระยะที่ 2 แบบสุ่มในรูปแบบที่เปิดเผย เพื่อประเมินความปลอดภัย และการตอบส<br>ปัญปแบบของการฉีดกระตุ้นเป็นเดียว ในอาสาลปักรูผู้ใหญ่ที่เคยได้รับวัคยีนเป็มกระตุ้นด้วยวัค<br>(Eng) A Phase 2, Non-inferiority, Open-label, Randomized Controlled Study to Eva<br>Comvigen (Bivalent, ChulaCov) B NAI59.2) Vaccine as a Booster Dose in Adults W<br>of an Approved Bivalent COVID-19 Vaccine | เนองของภูมิคุ้มกันต่อวัคชิ่นคอมวิเจน (ไบวาเลนท์)<br>ยืมที่ขึ้นทะเบียนแล้ว<br>luate the Immunogenicity and Safety of 0463/66<br>ho have Received a Previous Booster Dose |
| <ul> <li>โดยสรุปสาระสำคัญของผลวิจัย</li> <li>ประมาณ 1 หน้า A4</li> </ul>                        | ทรุณกระเปประโยชน์ของงานวิจัยที่มีต่อโรงพยาบาล<br>– โดยสรุปสาระสำคัญของผลวิจัย ที่เป็นประโยชน์ต่อรพ.จุฬาลงกรณ์ ประมาณ 1 หน้ากระดาษ A4<br>– ขอให้รายงานเป็นภาษาไทย                                                                                                    |                                                                                                    |
| <ul> <li>ขอให้รายงานเป็นภาษาไทย</li> </ul>                                                      |                                                                                                    |                                                                                                    |
| Upload<br>Final Report / Full Paper                                                             | ระดับประโยชน์ต่อโรงพยาบาล<br>O สูงมาก O สูง O ปานกลาง O เล็กน้อย O ไม่มีประโยชน์<br>ผลงานของท่านมีประโยชน์ต่อส่วนรวมในระดับใด<br>O ระดับนานาชาติ O ระดับประเทศ O ระดับรพ.                                                                                                    | se File   No file chosen                                                                                                    |
| (กรณีมีหลายไฟล์กรณา zip)                                                                        | บุคมสม กาสม กะสุมที่ 1     บาทบ     Upload Full Paper (รายงานผลวิจัย หรือวิทยานิพนธ์ หรือผลงานต์พิมพ์)     nรณ์มีหลายไฟล์กรุณา Zip     Choo                                                                                                    | se File No file chosen                                                                                                    |

• เมื่อผู้วิจัยแจ้งปิดโครงการแล้ว แถบสีที่โครงการวิจัยนี้จะเปลี่ยนเป็นสีเขียว

| IRB no: 1111                                     | กำหนดรายงานความก้าวหน้า                                                                                                    |
|--------------------------------------------------|----------------------------------------------------------------------------------------------------|
| <ul> <li>วันที่อนุมัดิ: 31/07/2018</li> </ul>    |                                                                                                    |
| <ul> <li>วันที่ปิดโครงการ: 31/07/2018</li> </ul> | • An and the standard of the second from a second standard from the second standard from the second second |
| 📁 Status: โครงการเสร็จสิ้นแล้ว                   | ระแงงแนกกรรดไปเพิ่มประชาภั                                                                                                    |
|                                                  | 3 ED O MENNET FREE REPORT FOR MAN                                                                                                    |
| O Final Report                                   |                                                                                                    |

ผู้วิจัยสามารถดาวน์โหลดไฟล์ PDF ของ Final Report ได้ที่ปุ่มนี้